# Direct Deposit

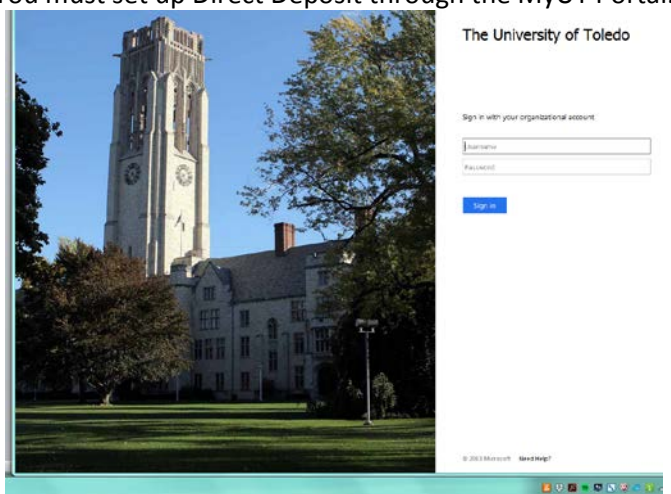

#### You must set up Direct Deposit through the MyUT Portal.

Once you log in using your UTAD name and password, you must click on the "Employee" tab. From the employee tab, there will be a set of links on the left hand side; click on the link that says "Direct Deposit Information".

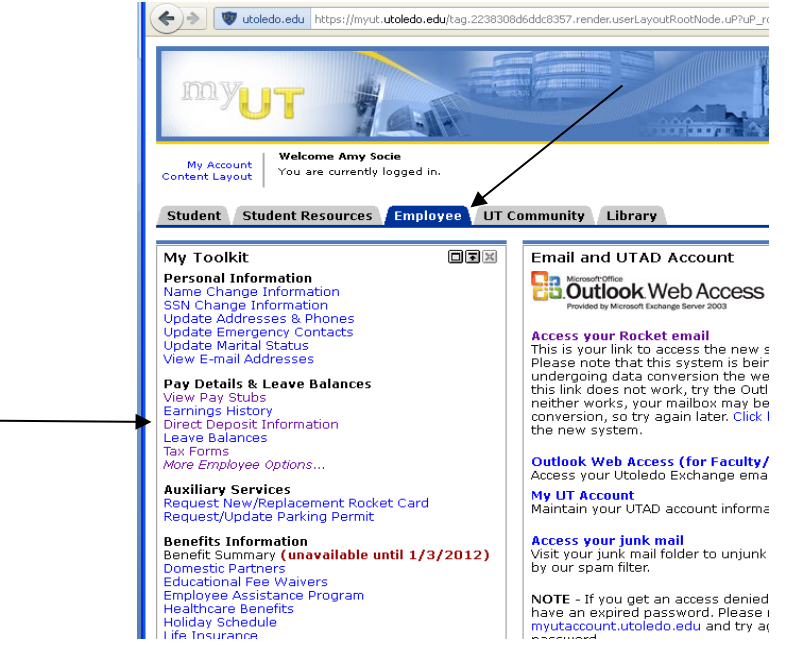

After clicking this link, it will bring up a page explaining two factor authentication. Click on "two factor authentication" within the text.

| earch                                                                                                    | 871.994 HB2                                                                                                    |
|----------------------------------------------------------------------------------------------------|----------------------------------------------------------------------------------------------------|
| Direct Deposit Allocation                                                                                                    |                                                                                                    |
| lelp us protect your banking information                                                                                                    |                                                                                                    |
| or the protection of your banking information from unauthorized changes, a two factor authentication is r<br>sice message. This authorization code will be required to access your date. Click on two factor authentication | equired. You will seed to provide a telephone number where you can receive an authorization code via text o<br>literation to proceed. |

#### After that it will ask you to sign in using UTAD one more time.

|   | HELP.                                                                                                    |
|---|----------------------------------------------------------------------------------------------------|
|   | University of Toledo Self Service - You can log in to self service with your UTAD username and UTAD password.                                                                                                    |
|   | If you cannot get access please visit <u>myutaccount.utoledo.edu</u> and reset your password, then try again through the MyUT portal or on this page.                                                                                                    |
| > | UTAD ID:<br>UTAD Password:                                                                                                    |
|   | Login Click Here for Help with Login?                                                                                                    |
|   | RELEASE: 8.7                                                                                                    |
|   | © 2016 Ellucian Company L.P. and its affiliates.<br>This software contains confidential and proprietary information of Ellucian or its subsidiaries.<br>Use of this software is limited to Ellucian licensees, and is subject to the terms and conditions of one or more written license agreements between Ellucian and such<br>licensees. |

After you log in again, it will take you to a screen asking if you want a text or a voice message for a confirmation code.

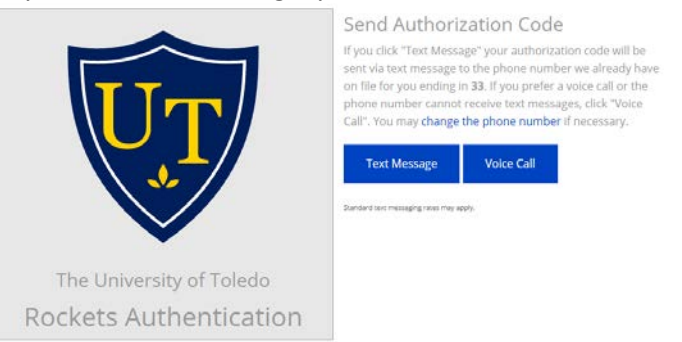

After you make your selection you will receive a text/voice message with a 6 digit number. You will then type in the code on the screen below and click next.

|                                                    | Verify code<br>Please enter the authorization code you received. |
|----------------------------------------------------|------------------------------------------------------------------|
| UT                                                 | Next<br>Resend Code                                              |
| The University of Toledo<br>Rockets Authentication |                                                                  |

You will then be directed to the main direct deposit allocation screen. Please follow the directions on the next page, depending on the action you with to take.

#### PLEASE NOTE: If you have multiple accounts set up, your final account must have 100% entered.

| Personal Information                                                                                                    | Student Fin                                                                                         | ancial Aid Employee                                                                                                    |                                                                                                    |                                                                                                    |                                           |                                                                                                    |
|----------------------------------------------------------------------------------------------------|----------------------------------------------------------------------------------------------------|----------------------------------------------------------------------------------------------------|----------------------------------------------------------------------------------------------------|----------------------------------------------------------------------------------------------------|-------------------------------------------|----------------------------------------------------------------------------------------------------|
| Search                                                                                                    | Go                                                                                                  |                                                                                                    |                                                                                                    |                                                                                                    | SITE MAP                                  | 2 HELP                                                                                                    |
| Direct Depos                                                                                                    | it Allocati                                                                                         | on                                                                                                    |                                                                                                    |                                                                                                    |                                           |                                                                                                    |
| The following accounts<br>allocation.<br>There is a maximum of<br>accounts. If any of you<br>accounts that are desig<br>Click <u>here</u> for examples | are listed in the o<br>three accounts i<br>r accounts are g<br>nated with a per<br>to assist you in | order in which your pay<br>that you can set up for<br>joing to have a flat dolla<br>centage will need to be<br>entering your direct de | r has been distribute<br>direct deposit. You<br>Ir amount assigned<br>listed after the flat (<br>posit information. | ed. See <u>HELP</u> for information<br>can designate either a flat<br>to it, you must list those f<br>dollar amounts. | on on how t<br>dollar amo<br>irst as they | to change your direct deposit<br>unt or a percentage to each of the<br>need to have the first priority. The |
| Bank Name                                                                                                    | Routing No.                                                                                         | Account Number                                                                                                    | Account Type                                                                                                    | Amount or Percent                                                                                                    | Action                                    |                                                                                                    |
| PNC BANK, OHIO                                                                                                    | 0                                                                                                   |                                                                                                    | Checking                                                                                                    | 100%                                                                                                    | Delete                                    |                                                                                                    |
| Click here to add a                                                                                                    | an account                                                                                          |                                                                                                    |                                                                                                    |                                                                                                    |                                           |                                                                                                    |
| RELEASE: 8.10.1                                                                                                    |                                                                                                    |                                                                                                    | L <u>Earnings History</u>                                                                                           | Pay Stub                                                                                                    |                                           |                                                                                                    |

© 2014 Ellucian Company L.P. and its affiliates.

# To Add:

Click the "Click here to add an account" link.

|   | Personal Information                                                                                                    | Student Fin                                                                                             | ancial Aid Employee                                                                                                    |                                                                                                    |                                                                                                    |                                                                                                    |
|---|----------------------------------------------------------------------------------------------------|----------------------------------------------------------------------------------------------------|----------------------------------------------------------------------------------------------------|----------------------------------------------------------------------------------------------------|----------------------------------------------------------------------------------------------------|----------------------------------------------------------------------------------------------------|
|   | Search                                                                                                    | Go                                                                                                    |                                                                                                    |                                                                                                    |                                                                                                    | SITE MAP HELP                                                                                                    |
|   | Direct Depos                                                                                                    | it Allocati                                                                                             | ion                                                                                                    |                                                                                                    |                                                                                                    |                                                                                                    |
|   | The following accounts<br>allocation.<br>There is a maximum of<br>accounts. If any of you<br>accounts that are desig<br>Click <u>here</u> for examples | are listed in the o<br>three accounts i<br>ir accounts are g<br>inated with a per<br>s to assist you in | order in which your pay<br>that you can set up for<br>joing to have a fiat dolla<br>centage will need to be<br>entering your direct dej | has been distribute<br>direct deposit. You<br>r amount assigned<br>listed after the flat o<br>posit information. | ed. See <u>HELP</u> for informatic<br>can designate either a flat<br>to it, you must list those fi<br>dollar amounts. | on on how to change your direct deposit<br>dolar amount or a percentage to each of the<br>irst as they need to have the first priority. The |
|   | Bank Name                                                                                                    | Routing No.                                                                                             | Account Number                                                                                                    | Account Type                                                                                                    | Amount or Percent                                                                                                    | Action                                                                                                    |
|   | PNC BANK, OHIO                                                                                                    | 0.42000124                                                                                              | / <u>_</u>                                                                                                    | Checking                                                                                                    | 100%                                                                                                    | Delete                                                                                                    |
|   | Click here to add                                                                                                    | <u>an account</u>                                                                                       |                                                                                                    |                                                                                                    |                                                                                                    |                                                                                                    |
|   |                                                                                                    |                                                                                                    |                                                                                                    |                                                                                                    |                                                                                                    |                                                                                                    |
|   |                                                                                                    |                                                                                                    |                                                                                                    |                                                                                                    |                                                                                                    |                                                                                                    |
| - |                                                                                                    |                                                                                                    |                                                                                                    | [ Earnings History                                                                                               | Pay Stub ]                                                                                                    |                                                                                                    |

RELEASE: 8.10.1

© 2014 Ellucian Company L.P. and its affiliates.

Direct Deposit Allocation

#### Insert banking information and click "Continue".

| The initial set up time for the direct deposit is approximately one week. Please complete this form as soon as possible to avoid delays.                                                                                                    |
|----------------------------------------------------------------------------------------------------|
| IMPORTANT NOTE: Employee must be an account holder of the account specified; a joint account can be used. Incomplete or incorrect information<br>may delay the transfer of funds. This authority is to remain in effect until The University of Toledo has received notification from the employee. |
| Sample:                                                                                                    |

| Number     0123       One Date     0123-004-000       Over Date     0123-004-000       Over Date     00120-000       Bank Account     Obek       Bank Account     Check       Number     Number |                                        |                   |                           |                      |                  |
|----------------------------------------------------------------------------------------------------|----------------------------------------|-------------------|---------------------------|----------------------|------------------|
| Bank Routing     S       Bank Routing     Oil/100       Bank Routing     Dir23       Bank Routing     Dir23                                                                                     | NAME<br>ADDRESS<br>CITY, STATE ZP      | <u>04</u>         | 01-22                     | 0123<br>345/6780     |                  |
| BANK NAME     001,449       ADDRESS     001,449       CONT GIART 200     01234,55.784(0123)*       Dask Roouling     Bank Account       Number     Number                                       | NEX TO THE<br>ORDER OF                 |                   | \$                        |                      |                  |
| CON COLORS TRANSF TRANSF TRANSF COLORS                                                                                                    | BANK NAME<br>ADDRESS<br>GITY, STATE 2P |                   | DOLLARS                   |                      |                  |
| Number Number Number                                                                                                    | Reak Routing                           | 1234567690223*    | 0123                      |                      |                  |
|                                                                                                    | Number                                 | Number            | Number                    |                      |                  |
|                                                                                                    | slow is the current                    | bank account info | rmation that is on your p | ayrol direct deposit | record.          |
| low is the current bank account information that is on your payrol direct deposit record.                                                                                                    | ank Name                               | Routing No.       | Account Number            | Account Type         | Amount or Percen |
| elow is the current bank account information that is on your payrol direct deposit record.<br>ank Name Routing No. Account Number Account Type Amount or Percen                                 |                                        |                   |                           |                      |                  |

I hereby authorize The University of Toledo to initiate electronic funds transfers to my account (check one):

# Savings account at the bank indicated below Checking account at the bank indicated below

| Please Select * |                 |
|-----------------|-----------------|
|                 | Please Select V |

Continue

# To Delete:

Click the delete button under "Action."

| Personal Information                                                                                                    | Student Fina                                                                                               | ancial Aid 🖉 Employee                                                                                                    |                                                                                                    |                                                                                                    |                                                                                                    |
|----------------------------------------------------------------------------------------------------|----------------------------------------------------------------------------------------------------|----------------------------------------------------------------------------------------------------|----------------------------------------------------------------------------------------------------|----------------------------------------------------------------------------------------------------|----------------------------------------------------------------------------------------------------|
| Search                                                                                                    | Go                                                                                                    |                                                                                                    |                                                                                                    |                                                                                                    | SITE MAP HELP                                                                                                    |
| Direct Depos                                                                                                    | it Allocati                                                                                                | on                                                                                                    |                                                                                                    |                                                                                                    |                                                                                                    |
| The following accounts<br>allocation.<br>There is a maximum of<br>accounts. If any of you<br>accounts that are desig<br>Click here for example | are listed in the of<br>three accounts to<br>ur accounts are g<br>gnated with a per-<br>s to assist you in | order in which your pay<br>hat you can set up for<br>oing to have a fat dola<br>centage will need to be<br>entering your direct de | r has been distribut<br>direct deposit. You<br>ar amount assigned<br>listed after the flat<br>post information. | ed. See <u>HELP</u> for information<br>of an designate either a flat<br>to it, you must list those f<br>dollar amounts. | on on how to change your direct deposit<br>a dolar amount or a percentage to each of the<br>first as they need to have the first priority. The |
| Bank Name                                                                                                    | Routing No.                                                                                                | Account Number                                                                                                    | Account Type                                                                                                    | Amount or Percent                                                                                                    | Action                                                                                                    |
| PNC BANK, OHIO                                                                                                    | 0                                                                                                    | 72                                                                                                    | Checking                                                                                                    | 100%                                                                                                    | Delete                                                                                                    |
| <u>Click here to add</u>                                                                                                    | <u>an account</u>                                                                                          |                                                                                                    | [ Earnings History                                                                                              | Pay Stub ]                                                                                                    |                                                                                                    |
| RELEASE: 8.10.1                                                                                                    |                                                                                                    |                                                                                                    |                                                                                                    | -                                                                                                    |                                                                                                    |

© 2014 Ellucian Company L.P. and its affiliates.

Click "Submit" to verify your change.

| Direct Depr                             | osit Allocation                              | i                                             |                                                                                                    |                        |
|-----------------------------------------|----------------------------------------------|-----------------------------------------------|----------------------------------------------------------------------------------------------------|------------------------|
|                                         |                                              |                                               |                                                                                                    |                        |
| Please verify da                        | ata you would like                           | to delete.                                    |                                                                                                    |                        |
| If the information<br>"Cancel" button b | below is correct, cli<br>o go back and re-en | ck the "Submit" butt<br>ter your information. | on and an email confirmation will be sent to your UT email address. If the information is not correct or Bank Name is "IN | VALID*, you may use th |
| Account Type:                           | Checking                                     |                                               |                                                                                                    |                        |
| Routing No:                             | *******                                      |                                               |                                                                                                    |                        |
| Bank Name:                              | PNC BANK, OHIO                               |                                               |                                                                                                    |                        |
| Account Number:                         | Annalise and some some                       |                                               |                                                                                                    |                        |
|                                         |                                              |                                               |                                                                                                    |                        |

# To Change:

Click on the bank you'd like to change under "Bank Name".

| Personal Information                                                                                                    | on Student Fin                                                                                                    | ancial Aid / Employee                                                                                                    |                                                                                                    |                                                                                                    |                                                           |                                                                            |                         |
|----------------------------------------------------------------------------------------------------|----------------------------------------------------------------------------------------------------|----------------------------------------------------------------------------------------------------|----------------------------------------------------------------------------------------------------|----------------------------------------------------------------------------------------------------|-----------------------------------------------------------|----------------------------------------------------------------------------|-------------------------|
| Search                                                                                                    | Go                                                                                                    |                                                                                                    |                                                                                                    |                                                                                                    | SITE MAP HEL                                              | <u>P</u>                                                                   |                         |
| Direct Depo                                                                                                    | sit Allocati                                                                                                    | on                                                                                                    |                                                                                                    |                                                                                                    |                                                           |                                                                            |                         |
| The following account<br>allocation.<br>There is a maximum<br>accounts. If any of y<br>accounts that are de<br>Click <u>here</u> for examp | its are listed in the of<br>of three accounts i<br>our accounts are g<br>signated with a per<br>ples to assist you in | order in which your pay<br>that you can set up for<br>loing to have a flat dolla<br>centage will need to be<br>entering your direct de | / has been distribut<br>direct deposit. You<br>ar amount assigned<br>listed after the flat<br>eposit information. | ed. See <u>HELP</u> for informatic<br>i can designate either a flat<br>to it, you must list those fi<br>dollar amounts. | on on how to cha<br>dollar amount oi<br>irst as they need | nge your direct depos<br>a percentage to each<br>to have the first priorit | it<br>of the<br>ty. The |
| Bank Name                                                                                                    | Routing No.                                                                                                    | Account Number                                                                                                    | Account Type                                                                                                    | Amount or Percent                                                                                                    | Action                                                    |                                                                            |                         |
| PNC BANK, OHIO                                                                                                    | 0.1100012.1                                                                                                    | 72                                                                                                    | Checking                                                                                                    | 100%                                                                                                    | Delete                                                    |                                                                            |                         |
| <u>Click here to ad</u>                                                                                                    | d an account                                                                                                    |                                                                                                    | [ Earnings History                                                                                                | Pay Stub ]                                                                                                    |                                                           |                                                                            |                         |
| RELEASE: 8.10.1                                                                                                    |                                                                                                    |                                                                                                    |                                                                                                    |                                                                                                    |                                                           |                                                                            |                         |

© 2014 Ellucian Company L.P. and its affiliates.

Edit any information from this screen and click "Continue".

#### Direct Deposit Allocation

The initial set up time for the direct deposit is approximately one week. Please complete this form as soon as possible to avoid delays.

IMPORTANT NOTE: Employee must be an account holder of the account specified; a joint account can be used. Incomplete or incorrect information may delay the transfer of funds. This authority is to remain in effect until The University of Toledo has received notification from the employee.

| NAME<br>ADDRESS<br>GITY STATE ZP                                                                                                    |                 |       | 012     |
|----------------------------------------------------------------------------------------------------|-----------------|-------|---------|
|                                                                                                    | DAD             | ×     | _       |
| NY 10 1HE                                                                                                    |                 |       | •       |
|                                                                                                    |                 |       | *       |
|                                                                                                    |                 |       |         |
|                                                                                                    |                 |       | DOLLANS |
| BANK NAME<br>ADDRESS                                                                                                    |                 |       | DOLLANS |
| BANK NAME<br>ADDRESS<br>CITY, STATE 20P                                                                                                    |                 |       | OCUMIS  |
| DANK NAME<br>ADDRESS<br>CITY, STATE 200                                                                                                    |                 |       | DOLLANS |
| COLESS COTE STATE 200                                                                                                    | 234557890123#   | 0141  | OOLANS  |
| DANK NAME<br>ADDRESS<br>DITY, STATE ZIP<br>FON                                                                                                    | 12345678901234  | 0223  | DOLLANS |
| CONCINENT AND<br>ADDIESS<br>CITY, STAFE 200<br>ADDIESS<br>CONCINENT<br>CONCINENT | 8234,567640123# | Check | DOLLANS |

| Below is the current bank account information that is on your payroll direct deposit record. |             |                |              |                   |
|----------------------------------------------------------------------------------------------|-------------|----------------|--------------|-------------------|
| Bank Name                                                                                    | Routing No. | Account Number | Account Type | Amount or Percent |
| PNC BANK, OHIO                                                                               |             |                | Checking     | 100%              |

I hereby authorize The University of Toledo to initiate electronic funds transfers to my account (check one):

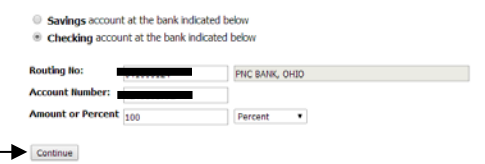

Below are some examples to assist you in entering your direct deposit information.

## Direct Deposit all funds into one (1) account.

| # of Accounts Used | Action Desired   | Priority Set Up | Percent or Amount |
|--------------------|------------------|-----------------|-------------------|
| 1                  | All funds direct | 1               | 100%              |
|                    | deposited to one |                 |                   |
|                    | account          |                 |                   |

# Direct Deposit all funds into two (2) accounts. (One account a specific amount with the remainder deposited into another account)

| # of Accounts Used | Action Desired          | Priority Set Up | Percent or Amount |
|--------------------|-------------------------|-----------------|-------------------|
| 2                  | \$50 to one account and | 1               | \$50              |
|                    | balance to deposit into | 2               | 100%              |
|                    | another account         |                 |                   |

Please note the last priority needs to be 100%.

## Direct Deposit all funds into two (2) accounts. (Percentage into each account)

| # of Accounts Used | Action Desired                      | Priority Set Up | Percent or Amount |
|--------------------|-------------------------------------|-----------------|-------------------|
| 2                  | 60% deposited into 1 <sup>st</sup>  | 1               | 60%               |
|                    | account, balance to 2 <sup>nd</sup> | 2               | 100%              |

Please note the last priority needs to be 100%.

# Direct Deposit all funds into three (3) accounts. (Specific amount into first account, specified percentage to two accounts)

| # of Accounts Used | Action Desired                     | Priority Set Up | Percent or Amount |
|--------------------|------------------------------------|-----------------|-------------------|
| 3                  | \$50 into 1 <sup>st</sup> account, | 1               | \$50              |
|                    | 60% to 2nd account,                | 2               | 60%               |
|                    | balance to 3 <sup>rd</sup> .       | 3               | 100%              |

Please note the last priority needs to be 100%.

# PLEASE NOTE: If you have multiple accounts set up, your final account must have 100% entered.